## Invulinstructie Rabobank internetbankieren doorlopende machtiging bedrijven Ai2

| Rabobank                                                                                                    | > Rabobank Rijn en Veenstromen<br>> Bedrijven > Particulieren > Privat                                                                                                    | e Banking                                          | Nieuws<br>Sponsoring<br>Leden | Vestigingen<br>Vacatures<br>Over Rabobank |
|----------------------------------------------------------------------------------------------------|----------------------------------------------------------------------------------------------------|----------------------------------------------------|-------------------------------|-------------------------------------------|
| Home Internetbankieren                                                                                                    | Uw onderneming Producten Kenni                                                                                                    | s Speciaal voor Klantenservice                     |                               |                                           |
| Betalen & Sparen Bedrijfsfina                                                                                                    | ncieringen Verzekeren Beleggen Kennis en A                                                                                                    | lvies Rabo mobiel Uw gegevens Instellingen         | Berichten                     |                                           |
| Betalen & Sparen Bedrijfsfina<br>Betalen & Sparen<br>Rekeningoverzicht<br>Nieuwe opdracht<br>Te verzenden opdrachten<br>Adresboek<br>Te verwerken opdrachten<br>NL-incasso<br>Mededelingen<br>Downloaden transacties<br>Rekening- & pasgegevens<br>Rekeningafschriften<br>FiNBOX<br>Geld Bestellen<br>Bedrijven SEPA machtigingen<br>Nieuwe machtiging<br>Rabo Alerts<br>Rabo Mobielbankieren<br>MiniTix<br>Start | ncieringen Verzekeren Beleggen Kennis en Ad<br>Nieuwe bedrijven SEPA machtigi<br>Van rekening<br>NL27 RABO 0123 4869 EUR - Rekening<br>Kenmerk Machtiging []<br>NL12345678A<br>Naam Incassant<br>Stichting Beheer Derdengelden Agri Inter I<br>Meer incassant gegevens (optioneel)<br>Adres<br>Postbus 101<br>Land<br>Nederland<br>Vergevens (optioneel)<br>Adres<br>Postbus 101<br>Land<br>Nederland<br>Vergevens (optioneel)<br>Adres<br>Postbus 101<br>Land<br>Nederland<br>Vergevens (optioneel)<br>Adres<br>Postbus 101<br>Land<br>Nederland<br>Vergevens (optioneel)<br>Betalingen inzake afname produce<br>abonnements/gelden | dvies Rabo mobiel Uw gegevens Instellingen<br>ng 1 | 3 Berichten                   |                                           |
|                                                                                                    | Algemene voorwaarden (PDF, 128 kB)<br>Ik ben bekend met de bovenstaande voor<br>Verzenden                                                                                                    | waarden.                                           |                               |                                           |

U kiest als eerste voor Bedrijven SEPA machtigingen/Nieuwe machtiging: Start

- 1. Kies hier dezelfde rekening als door u aangegeven op de machtiging en het registratieformulier.
- 2. Neem het kenmerk machtiging exact over van het registratieformulier. (landcode + kvk nr. + A)
- 3. Neem het incassant ID exact over van het registratieformulier: NL51ZZZ281169440000
- 4. Vul hier de naam in van de Incassant: Stichting beheer derdengelden agri inter incasso
- 5. Vul hier de adres gegevens in van de incassant: postbus 101, 2421 AC Nieuwkoop.
- 6. Geef aan dat de machtiging ongelimiteerd is.
- 7. U kunt deze omschrijving overnemen. "betalingen inzake afname producten en/of

## vergoedingen van diensten en abonnementsgelden"

8. Vink de voorwaarden aan, en druk op de knop Verzenden. De machtiging is nu geregistreerd.